# WINDOWS ODER PROGRAMME MELDEN: KEINE RÜCKMELDUNG

Gilt für Windows 10

Die Meldung "Keine Rückmeldung" ist in der Regel aufgrund einer hohen CPU-Auslastung zurückzuführen und ärgerlich.

Wenn Sie in einem Programm diverse Daten eingegeben haben und diese noch nicht gespeichert haben, dann sollten Sie bei der Anzeige **Keine Rückmeldung** zuerst "Nichtstun". Warten Sie ab. Es kann tatsächlich minutenlang dauern, bis Windows das hängende Programm intern abgearbeitet hat. Sie können danach Ihre Daten noch retten - abspeichern. Klappt aber nicht immer.

Ist dies nicht möglich, dann machen Sie folgendes:

Schritt 1: Starten Sie den **Task-Manager** und prüfen Sie, ob hier eine **CPU-Auslastung** von 100% angezeigt wird. Schritt 2: Beenden Sie im Task-Manger Programme / Apps die Sie zur Zeit nicht brauchen - die aber geöffnet sind. Beenden Sie aber keinen sonstigen Windows-Prozesse, da sonst der PC abstürzen kann.

# Ursachen:

In der Regel ist der Prozess Runtime Broker verantwortlich.

Dieser Prozess läuft im Hintergrund und wird von mehreren vorinstallierten Apps unter Windows 10 benutzt. Oft sind die automatischen Windows-Tipps auch eine Ursache.

Schritt 3: Starten Sie die Einstellungen.

Schritt 4: Klicken Sie auf die Kategorie System.

Schritt 5: Klicken Sie links auf Benachrichtigungen und Aktionen.

Schritt 6: Stellen Sie den Schiebeschalter zu Tipps zu Windows anzeigen auf AUS.

Schritt 7: Deaktivieren Sie alle Live-Kacheln im Startmenü.

Schritt 8: Führen Sie einen Neustart durch - danach prüfen Sie im Task-Manager, ob sich die CPU-Auslastung geändert hat.

Wenn die CPU-Auslastung immer noch bei 100% liegt, dann liegen andere Ursachen vor.

Machen Sie noch folgendes:

Vorab erstellen Sie einen Wiederherstellungspunkt.

1. Prüfen Sie im Task-Manager die Autostart-Programme Ihres PC - deaktivieren Sie unnötige Tools (außer Ihr Virenschutzprogramm)

2. Prüfen Sie, ob alle CPU-Kerne aktiviert sind.

(Systemkonfigurationen > Register Start > Erweiterte Optionen > Prozessorenanzahl - höchste Anzahl einstellen).

3. Prüfen Sie im Geräte-Manager, ob hier Fehlertreiber angezeigt werden.

4. Prüfen Sie den Zuverlässigkeitsverlauf.

5. Löschen Sie unter Windows 10 fremde Antivirenschutzprogramme. Das Virenschutzprogramm von Windows 10 ist völlig ausreichend.

6. Wurden alle Windows 10-Updates installiert?

7. Prüfen Sie den PC auf Malware (Schadprogramme)

8. Prüfen Sie die Energieoptionen - stellen Sie den Energiesparplan auf Höchstleistung.

(Einstellungen > System > Netzbetrieb und Energie sparen > Zusätzliche Energieeinstellungen > Energiesparplan erstellen > Testen Sie verschiedene Einstellungen)

9. Sofern OneDrive aktiv ist, beenden Sie die Synchronisierung. Siehe:

Deaktivieren oder Deinstallieren von OneDrive

# https://www.schieb.de/760374/onedrive-hohe-cpu-auslastung-stoppen

Sonstige Ursache:

Der Prozessor hat eine zu geringe Arbeitsgeschwindigkeit (z. B. bei einem älteren PC) - oder zu geringer Arbeitsspeicher.

# Weiterführenden Links:

Windows: Keine Rückmeldung – so beheben Sie das ProblemWindows: Keine Rückmeldung – Programm reagiert nicht mehrWindows Explorer: Keine Rückmeldung - das können Sie tunBeheben hoher CPU-AuslastungGoogle Chrome gibt keine Rückmeldung: So löst ihr das ProblemCPU-Tuning: Wenn die Last bei fast 100 Prozent liegt...CPU-LASTIGE PROGRAMME KILLENCPU-AUSLASTUNG AUF DEN ERSTEN BLICKSO VIELE CPU-KERNE DARF EINE APP NUTZENSTROMFRESSER IDENTIFIZIERENVERHINDERN, DASS WEBSEITEN CPU-KAPAZITÄT STEHLENLEISTUNG DES PROZESSORS REGELNUNNÖTIGE DIENSTE UND PROGRAMME AUS DEM AUTOSTART LÖSCHENDER TASK-MANAGER ALS ALLZWECKWERKZEUGPROZESSOR-KERNE ZÄHLEN

#### Hinweis:

Verwenden Sie keine Optimierungstools von Dritt-Herstellern. Diese Tools machen in der Regel nur mehr Probleme.

# Literatur:

Windows-Handbuch: Mehrkern-Prozessoren optimal in Windows konfigurieren, M200 vom Juli 2017 Windows-Handbuch: Programmabstürze: Fehleranalyse und Problemlösungen, P855 vom Dezember 2016 Ihr PC Pannenhelfer: Rettungsring für Windows 10, W480 vom Januar 2018 Christian Immler: Windows 10 Reparaturhandbuch, Verlag Franzis Wolfram Gieseke: Windows 10 Pannenhilfe XL, Verlag Markt+Technik Günter Born: Windows 10 Power-Tipps, Das Praxisbuch, Verlag Markt+Technik

Stand: 21.04.2021

Intern: https://d.docs.live.net/fa246140f4bd2052/Eigene Computer Infos/W/Windows/Windows 10/E/Windows 10 Erste Hilfe/Windows oder Programme melden Keine Rückmeldung.docx